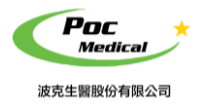

使用指南

操作手冊

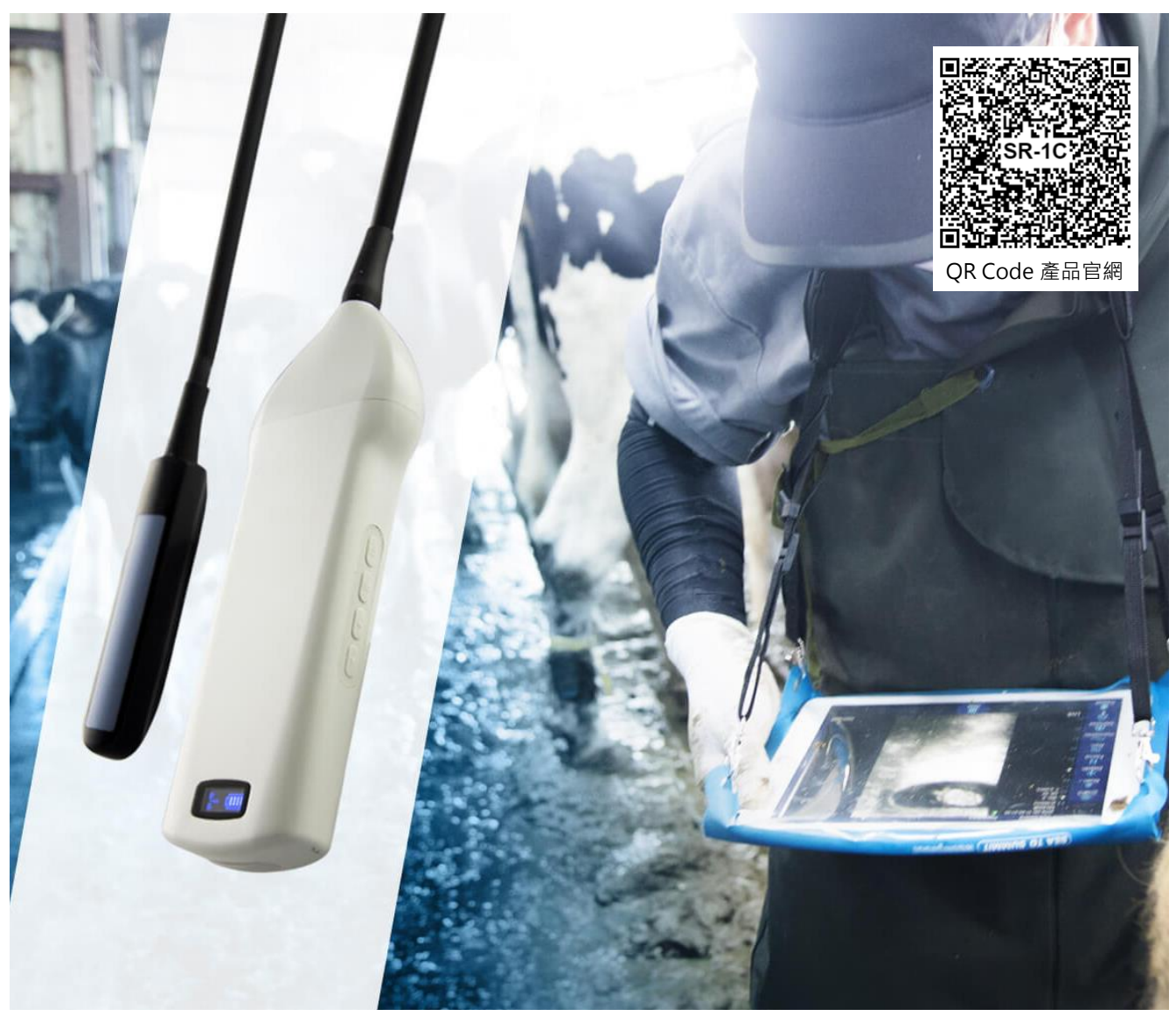

(本產品不含手機或平板)

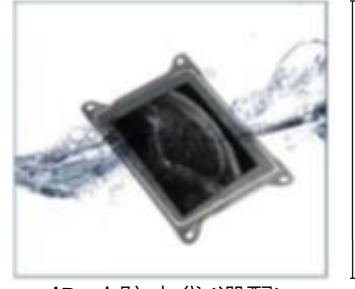

iPad 防水袋(選配) (顏色以現貨為主)

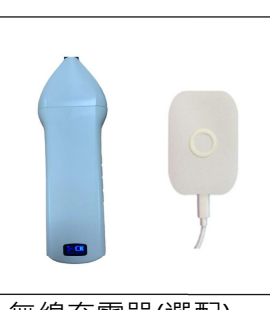

無線充電器(選配)

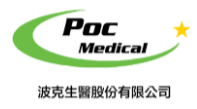

使用指南

# 第一節 簡介

SR-1C 直腸彩色超音波(以下簡稱本產品) 是專為獸醫設計之新一代儀器,具備無線與方便操作 之特點。

由超音波影像處理、電源和無線裝置整合而成,不同於傳統超音波的有線設備,本產品電子探頭可透過Wi-Fi連結 iPad,直接於App「VetUS」上操作,讓您工作時不會再受到傳統超音波接線的干擾。

再次感謝您購買本產品,請在開始操作設備前仔細閱讀。

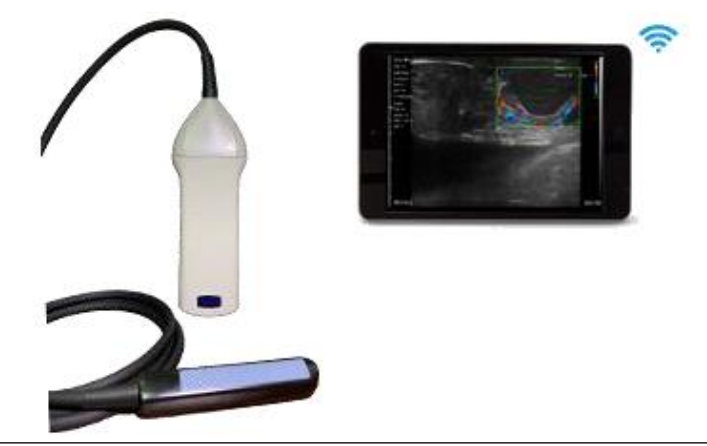

(圖 1-1) SR-1C 直腸彩色超音波(WiFi 無線) 系統

### 1.1 產品規格

連線裝置:限定 iPad 平板 (平板 - 不包含在產品項目清單中)
探頭型式:線性電子探頭
探頭頻率: 6.5 MHz
掃描深度: 40 - 100 mm
灰 階: 256 階
影像模式: B、BM、彩色杜卜勒(Color)、能量杜卜勒(PDI)、脈衝波杜卜勒(PW)
電池續航力: 7 小時
頻 道 數: 128
Wifi 晶片: 5G
傳感器長度: 60 mm
尺 寸: 180 x 50 x 20 mm
探頭線長: 約 175 ± 5 cm
重 量: 400 g

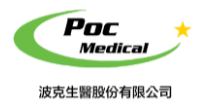

使用指南

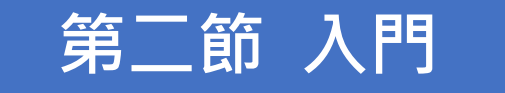

**為保護您的安全**,請在供電或操作系統之前,仔細閱讀安全說明。

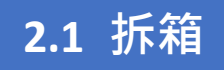

打開包裝前,請注意運輸包材外部有無任何明顯破損。

### 表 2-1 SR-1C 直腸彩色超音波 - 項目清單

| 項目            | 包含           |  |  |  |
|---------------|--------------|--|--|--|
| SR-1C 直腸彩色超音波 | V            |  |  |  |
| USB 充電線       | $\checkmark$ |  |  |  |
| 操作手冊          | $\checkmark$ |  |  |  |
| iPad 防水袋      | 選配           |  |  |  |
| 無線充電座         | 選配           |  |  |  |

拆箱後請檢查品項 (見表 2-1) 有無缺件或明顯破損。若運輸過程中造成任何缺損,請立即與 我們聯絡。

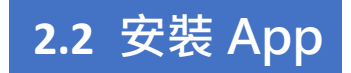

如果您的 iPad 尚未安裝「VetUS」應用程序, 請至 <u>App Store</u> 搜尋「VetUS」,即可免費下載及安裝。

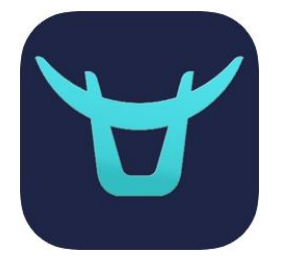

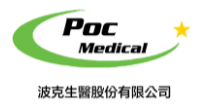

使用指南

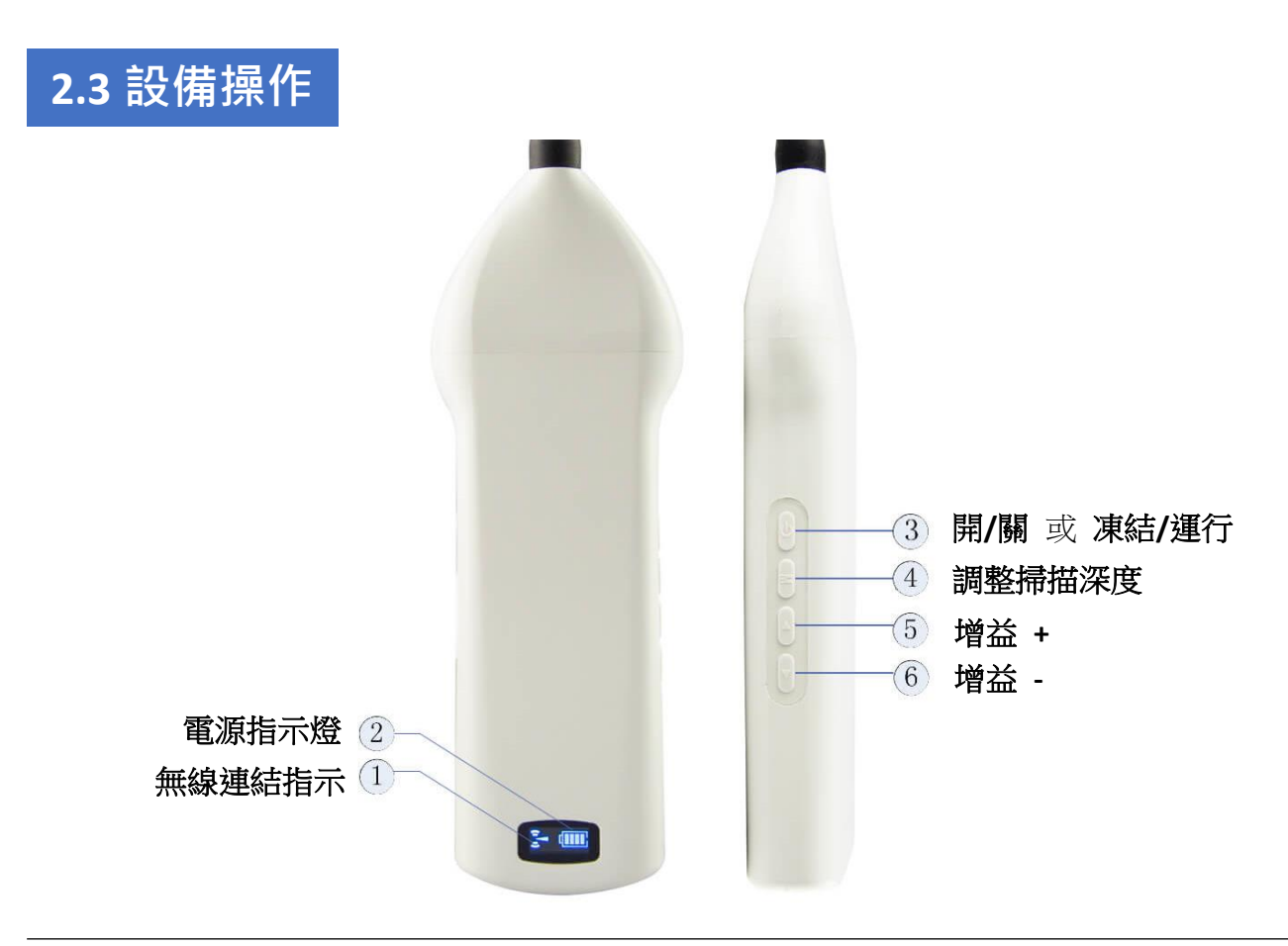

(圖 2-1) SR-1C 直腸彩色超音波 (WiFi 無線) 本體

無線連結指示燈與電源指示燈,需在本產品開機後才會顯示。

- 開啟電源:按壓(開/關機)按鈕,將本產品開機後,電源指示燈將亮起。
- 電源容量:電源指示燈有四個格點表示電池容量。(充電將在第四節中描述)
- Wi-Fi 連接:開機後幾秒鐘,Wi-Fi 無線連結指示燈會閃爍,表示本產品已準備好與 iPad 進行 連結。
- 關閉電源:長按(開/關機)按鈕後可將本產品關機,電源指示燈也會熄滅。

### 2.4 無線連結

當本產品完成前述操作等待無線連結時,將 iPad 的 Wi-Fi 開啟(若沒有開啟)並尋找本產品的 無線網路名稱(SSID), SSID 顯示如 "SR-1C:GVBGCA001", "SR-1C"之後的編碼表示生產序號。 生產序號標示於本產品外殼,生產序號的格式如 "WRPBGCA001",此生產序號即為 Wi-Fi 密 碼,密碼請以 英文小寫 輸入。連接 Wi-Fi 後,啟動 App「VetUS」,當本產品與 iPad 連結成功 時,連結指示燈將亮起並快速閃爍。

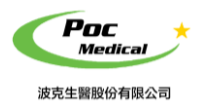

使用指南

第三節 App 操作

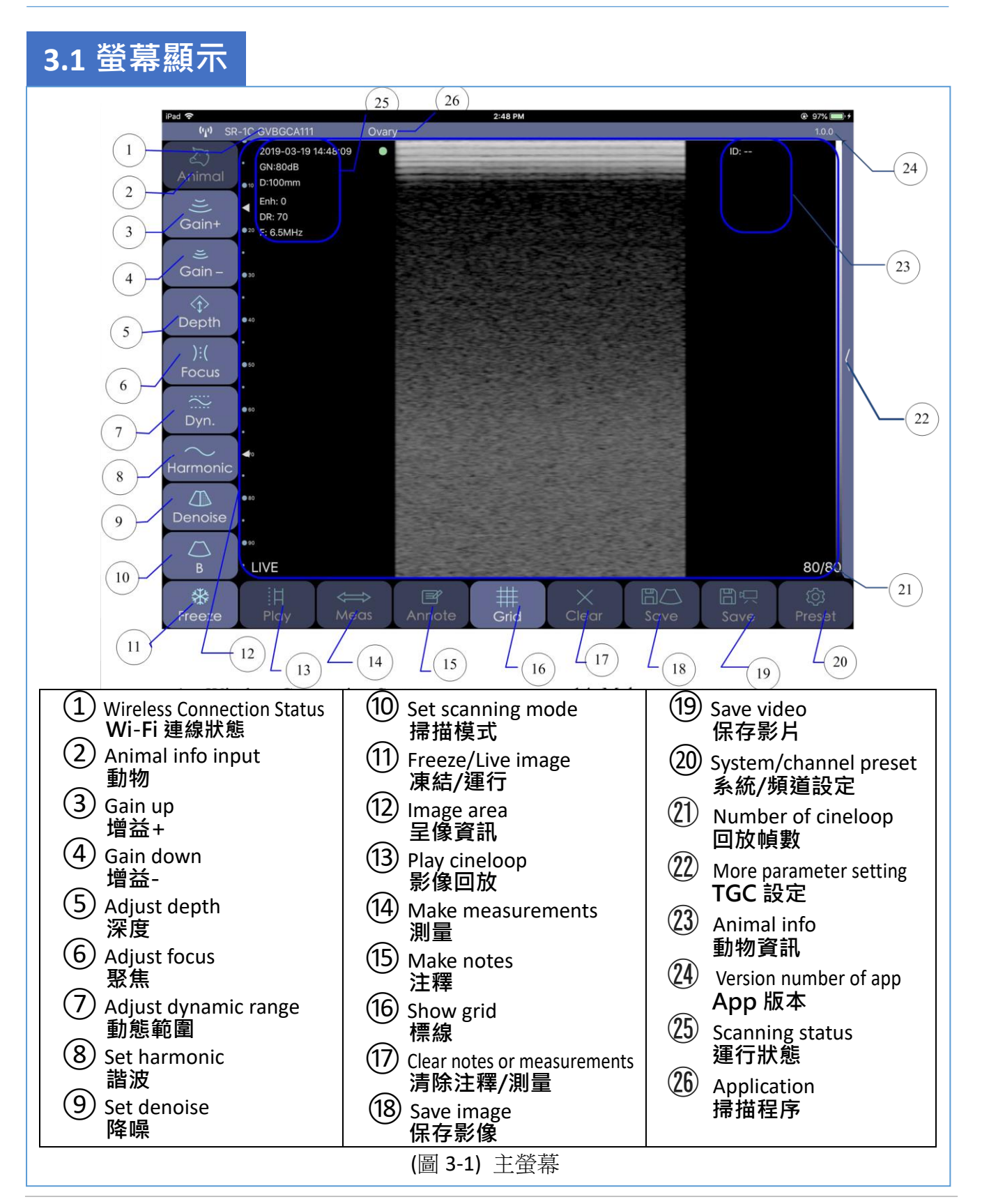

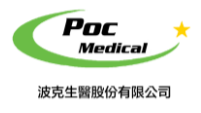

使用指南

本產品與 iPad 連結後,

開啟 App 後螢幕上即可顯示影像,如主螢幕 (見圖 3-1)。(首次啟動 App 時不會有影像)

#### <mark>注意</mark>:主螢幕上的按鍵僅有亮起時才能作用

Wi-Fi 連線狀態 ① 顯示正在連結 Wi-Fi 的超音波 SSID。

點選按鈕 動物② 可以輸入動物 ID (見圖 3-2),並顯示在動物資訊 23。

動物資訊(23) Wi-Fi 連線狀態 (1) (m) SR-1C GVBGCA111 Ovary 2019-03-19 16:37:10 0 Z-3 GN:80dB 動物(2) < Animal D:100mm ●<sup>20</sup> F: 6.5MHz -Cancel ANIMAL OK ID: . 60 NEW • FREEZE 8/8 \* H  $\Leftrightarrow$ P  $\times$ Freeze Play Meas Annote Grid Clear Save Preset (圖 3-2) 動物資訊 運行/凍結(11)

#### 注意:進行任何掃描前都需輸入動物 ID

超音波掃描可以利用主螢幕上 凍結/運行⑪鍵 或探頭按鍵(見圖 2-1) 控制,其掃描狀態會顯 示在 呈像資訊 ⑫。

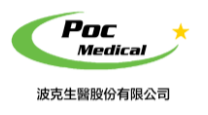

使用指南

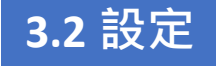

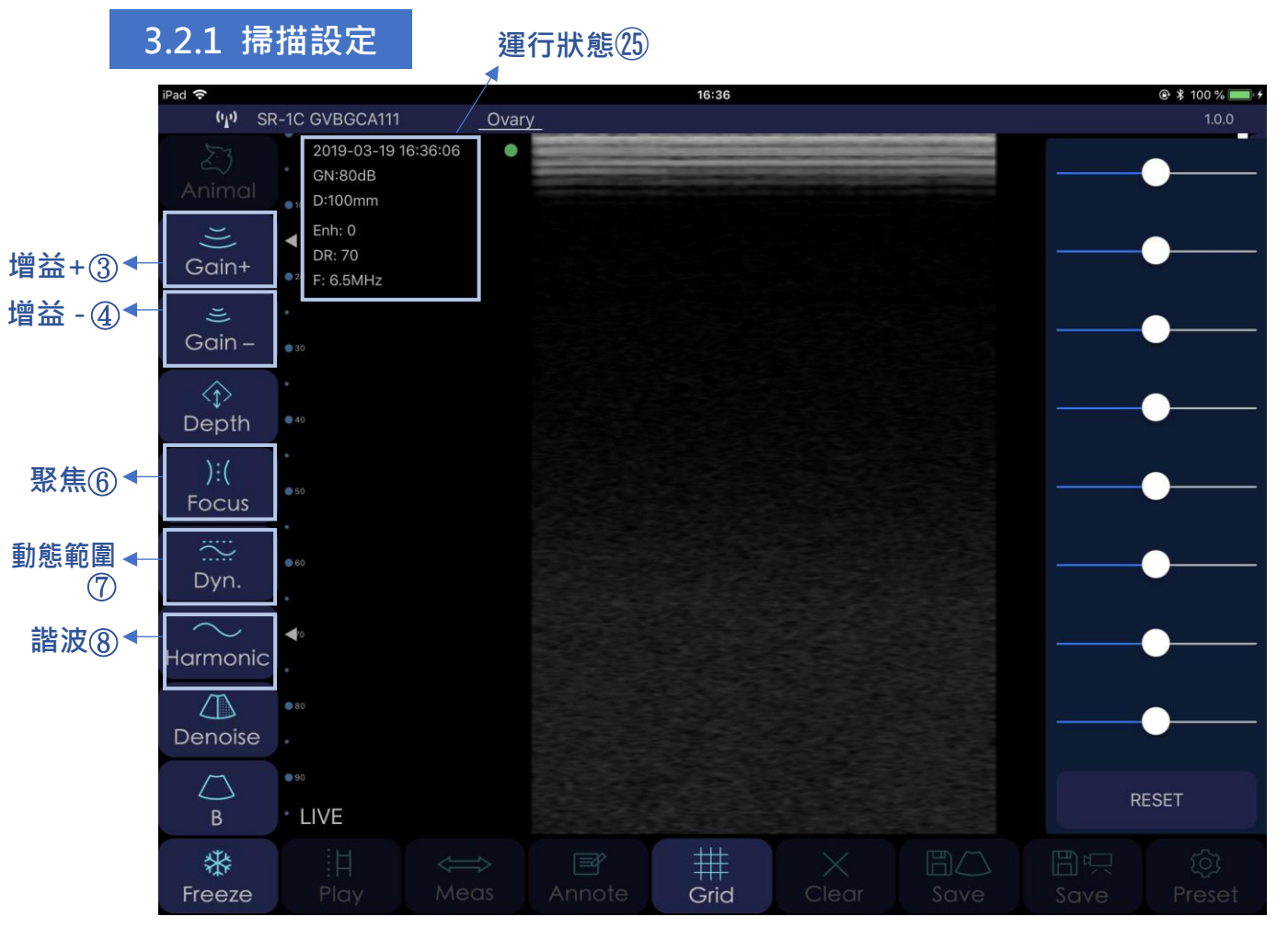

(圖 3-3) 參數預設視窗

**聚 焦**:系統有 4 個不同焦距,可利用 **聚焦**6 進行調整。

動態範圍:可利用動態範圍⑦進行調整,範圍為40-100。

**諧 波:**可利用 **諧波**⑧ 開或關,且系統含4階段加強,可透過輕觸按鈕進行調整。

TGC 設定:輕觸右方小鍵頭可調整 TGC,呈像可分段向左/右進行調整 (見圖 3-3), 或輕觸最下方 RESET 回復系統預設值。當設定完成時,輕觸超音波畫面即可將設 定視窗縮小,所有的設定值會顯示在 運行狀態 ②。

#### 3.2.2 增益值及深度設定

- 增益值:超音波運行時,可透過增益+③及增益-④調整增益值,範圍為30-150dB, 增益值會顯示在運行狀態(2)。
- 深度: 掃描深度可直接向上/下滑動螢幕進行調整,範圍為 40 100mm, 掃描深度會顯示在 運行狀態<sup>(25)</sup>。

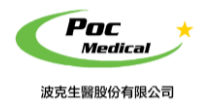

使用指南

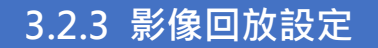

輕觸 系統/頻道設定20

會跳出設定視窗 (見圖 3-4)。系統預設值為 100,可透過 +/-鍵 調整每秒總張數。

| Settings | Close              |  |  |
|----------|--------------------|--|--|
| Compou   | und:               |  |  |
| 100 - +  |                    |  |  |
|          | Settings<br>Compou |  |  |

(圖 3-4) 影像回放設定

#### 3.2.4 掃描模式設定

輕觸 **掃描模式** (1) 可顯示所有掃描模式: B / BM / 彩色 / PDI / PW (見圖 3-5), 輕觸各掃描模式即可開始掃描。

(圖 3-5) 掃描模式

直腸超音波掃描程序

最常使用的模式為 B模式(黑白影像)、COLOR彩色模式(顯示血流) 及 PW 模式(顯示頻譜)。

#### 3.2.5 掃描程序設定

**系統預設〔4**種掃描程序〕及〔2種掃描程序〕供用戶自訂(見圖 3-6), 輕觸 掃描程序28 可選擇不同掃描程序,而使用中的掃描程序亦會顯示於此。

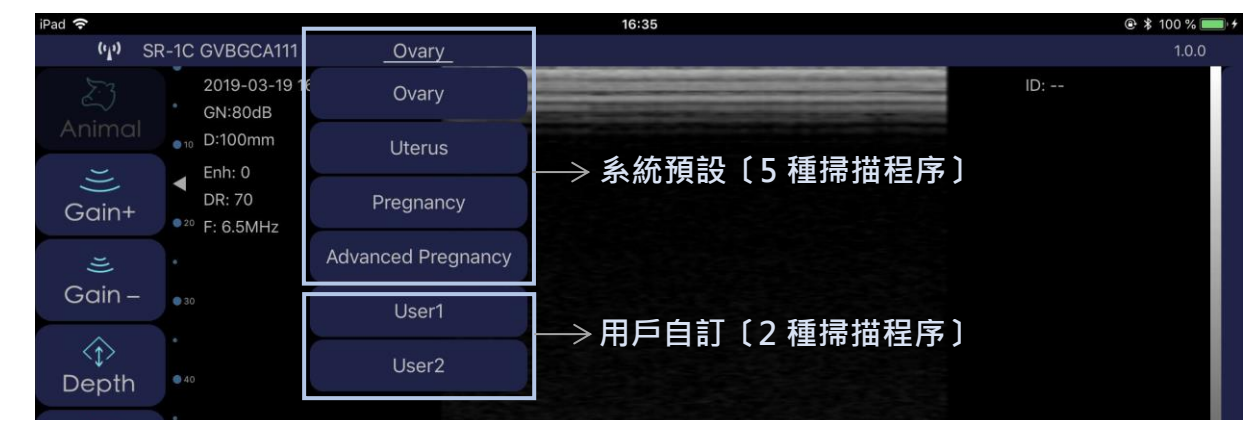

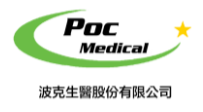

使用指南

(圖 3-6) 掃描程序設定

### 3.2.6 頻道設定

系統預設頻道為 13,不建議用戶自行更改,若需要更改請輕觸 系統/頻道設定20, 設定視窗跳出後 由上往下 滑切換頁面至頻道設定 (見圖 3-7)。

| iPad 🗢            |                                           |                   | 16:37                                              |            |            |           | 👁 💲 100 % 📰 + |
|-------------------|-------------------------------------------|-------------------|----------------------------------------------------|------------|------------|-----------|---------------|
| (' <u>1</u> ') SR | -1C GVBGCA111                             | Ovary             |                                                    |            |            |           | 1.0.0         |
| रू<br>Animal      | 2019-03-19 16:33<br>GN:80dB<br>◀₀ D:100mm | 7:10              |                                                    |            |            | ID:       |               |
| U)<br>Gain+       | DR: 70<br>• F: 6.5MHz                     |                   | Settings                                           |            | Close      |           |               |
| یں۔<br>Gain –     | •                                         | Show information: | 0                                                  | Compound:  | $\bigcirc$ |           |               |
| <î><br>Depth      | • 40                                      | Cine Loop:        | 100 —                                              | +          |            |           |               |
| ):(<br>Focus      | • 50                                      | Wireless Channel  |                                                    |            |            |           | <             |
| Dvn.              | • 60                                      |                   | 5G CHANNEL 153<br>5G CHANNEL 157<br>5G CHANNEL 161 | ;<br>7     |            |           |               |
| -110              |                                           |                   | 5G CHANNEL 165                                     | 5          |            |           |               |
| $\sim$ .          |                                           |                   | 2.4G CHANNEL 1                                     |            |            |           |               |
| Harmonic          |                                           |                   | 2.4G CHANNEL 2                                     | 2          |            |           |               |
|                   |                                           |                   |                                                    |            |            |           |               |
| Denoise           |                                           |                   | Select                                             |            |            |           |               |
| B                 | • FREEZE                                  |                   |                                                    |            |            |           | 8/8           |
| ∰<br>Freeze       | :日<br>Play                                | Meas Annote       | e<br>Grid                                          | X<br>Clear | B<br>Save  | 日<br>Save | ريَ<br>Preset |
|                   | ↓                                         |                   |                                                    |            |            |           |               |
| 影                 | 象回放13                                     |                   |                                                    | 保          | 存影像18      | 系統/頻      | 道設定②          |

(圖 3-7) 頻道設定

### 3.3 保存影像及影片

呈像區域中的影像可透過保存影像118 將影像儲存於 iPad 相簿且可直接於 iPad 相簿上瀏覽。

當影像凍結時(至少掃描 10 秒),一幅 100 幀數之回放影像會自動生成, 可透過 影像回放③ 選擇要觀看之影像幀數,目前重播之影像幀數會顯示於 回放幀數④。 輕觸 保存影像⑧ 可將重播影像儲存於 iPad 相簿。

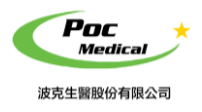

使用指南

### 3.4 測量

當影像凍結時,可進行編輯。

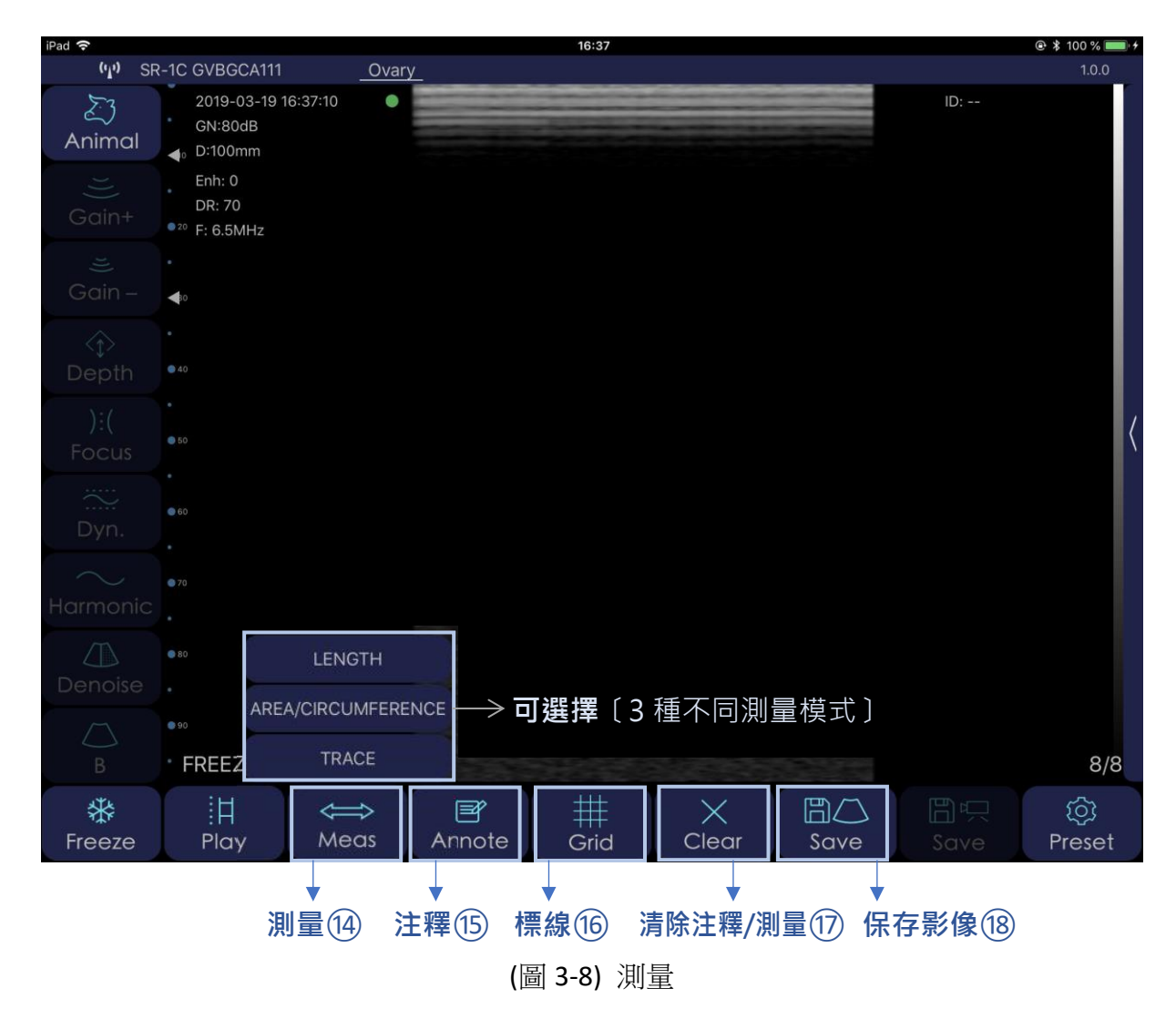

輕觸 測量④ 可選擇〔3種不同測量模式〕,測量結果會顯示於 動物資訊② (見圖 3-8)。

輕觸 注釋 (5) 可對凍結之影像標示註解。

輕觸 標線 16 可顯示標示線。

輕觸 清除注釋/測量① 可將 測量標線 與 注釋清除。

輕觸保存影像 18 可儲存編輯過的影像。

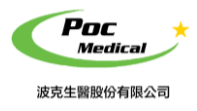

使用指南

# 第四節 維護

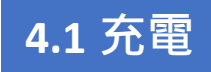

超音波電量不足時,應進行充電。有兩種充電方法。

#### 1)用 USB 線充電

將本產品頂端之橡膠防水蓋拉出, USB 充電線插入充電孔以進行充電 (見圖 4-1) 左側圖。

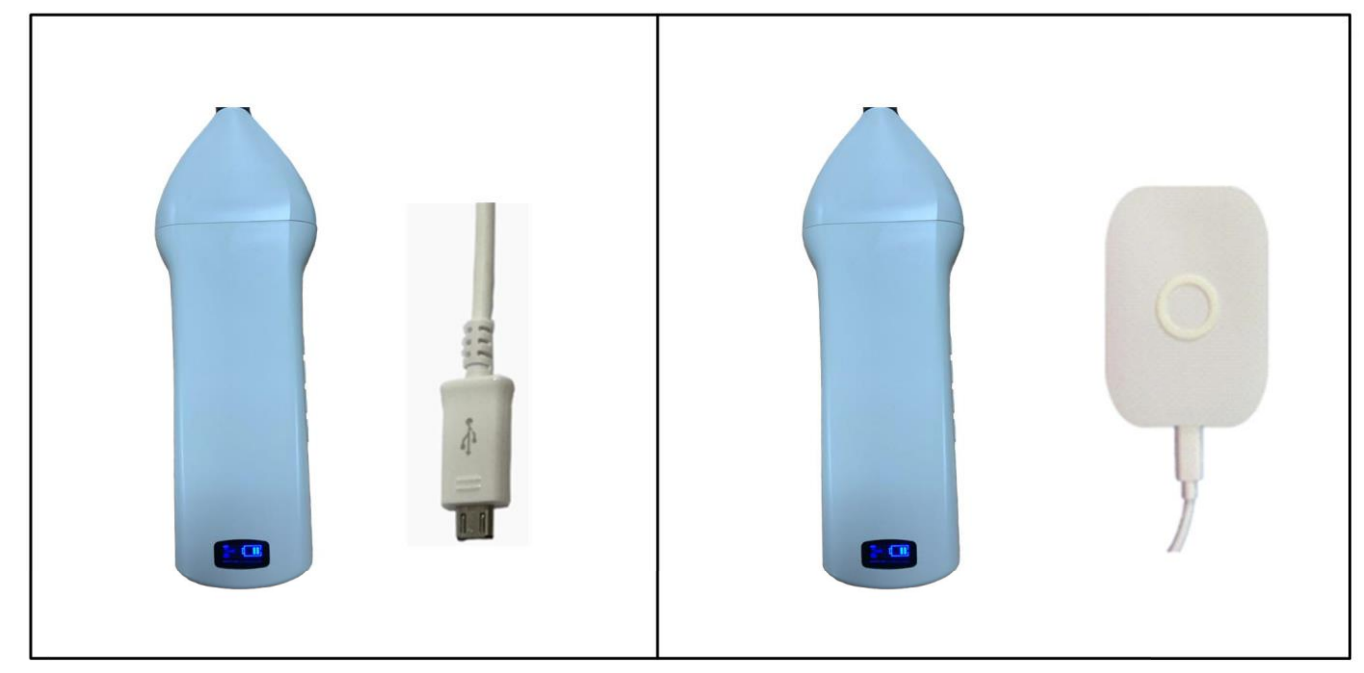

(圖 4-1) 為超音波充電

#### 2) 無線充電座(選配)

無線充電座插電後,將本產品放在無線充電座上,當充電位置正確時,會有提示聲且電源指示 燈會亮起 (見圖 4-1)右側圖。

進行充電時,電源指示燈會閃爍且電池容量的格點會顯示充電中。當電池容量的四個格點滿格且電源指示燈不再閃爍表示電池已充滿。

若使用 USB 線充電完成後,將 USB 充電線拔出,將橡膠防水蓋仔細放回以保持防水功能。

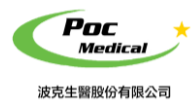

使用指南

## 4.2 iPad 防水袋(選配)

建議使用 iPad 防水袋,避免潮濕或骯髒環境造成 iPad 損壞。

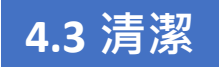

本產品需定期清潔,可利用軟布、衛生紙或水清洗擦拭探頭部分。 本產品的防水等級為 IPX5,可用清水沖洗但無法浸泡。

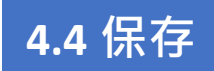

本產品未使用時,建議存放於盒子內,置於室溫環境下並避免潮濕。

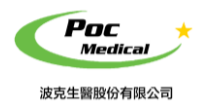

使用指南

# 聯絡我們

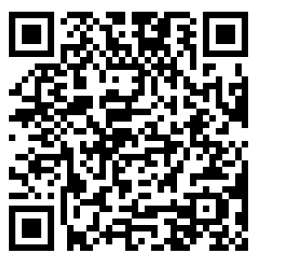

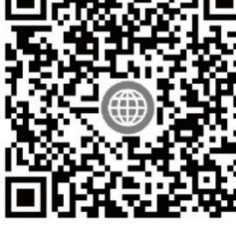

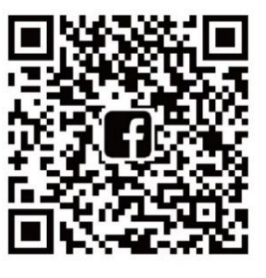

LINE@

波克官網

波克 FB

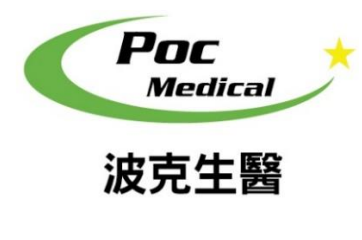

波克生醫股份有限公司 POC Medical Inc. 51447 彰化縣溪湖鎮美溪路一段 30 號 T (04) 885 5173 F (03) 216 6918 hyt@pocmedical.com.tw